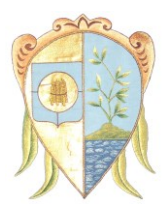

Comune di San Felice del Benaco

Provincia di Brescia Via XX Settembre n. 11 - c.a.p. 25010 Centralino: Tel. 0365/558611 - Telefax 0365/558623

# ADEMPIMENTI A CARICO DELLE STRUTTURE RICETTIVE IN MERITO ALL'APPLICAZIONE DELL'IMPOSTA DI SOGGIORNO.

(Aggiornata al 18.05.2017)

In relazione all'introduzione ed applicazione dell'imposta di soggiorno, con la presente si intendono dare alcune indicazioni pratiche e fornire alcuni strumenti che possono risultare utili per semplificare gli adempimenti a carico delle strutture ricettive. In particolare gli art. 7 e 8 del Regolamento per l'Applicazione dell'imposta prevedono, oltre all'obbligo di rilascio della quietanza, tre adempimenti a carico delle strutture.

Il primo riguarda **l'informazione agli ospiti** in più lingue, in appositi spazi e in modo leggibile, relativa all'applicazione dell'imposta. Tale obbligo si considera assolto mediante l'esposizione in spazi visibili e facilmente accessibili del Regolamento e della tabella con l'importo dell'imposta in italiano e informativa sintetica dell'applicazione, dell'entità e delle esenzioni in lingua inglese e nelle lingue straniere ritenute "utili" dalla struttura stessa in relazione alla nazionalità prevalente della propria clientela.

Il secondo adempimento riguarda **la dichiarazione mensile** da fare all'inizio del mese, contestualmente a quella inviata alla Provincia, per la determinazione dell'imposta riscossa nel mese precedente.

Sulla home-page del sito internet del Comune (<u>http://www.comune.sanfelicedelbenaco.bs.it/</u>), nel menù servizi al cittadino/tributi/imposta di soggiorno, oppure andando direttamente all'indirizzo: (<u>https://san-felice-del-benaco.imposta-soggiorno.it/</u>) trovate il link che porta alla schermata iniziale del software, con le informazioni generali, la modulistica e il *manuale utente*.

Per il primo accesso occorre registrarsi (cliccare su "Vuoi registrarti?") indicando un'email di riferimento ed una password a scelta. Occorre poi inserire i dati del titolare e, successivamente, "rivendicare" la propria struttura tra quelle già inserite.

Se la struttura non è tra quelle già caricate la si inserisce come nuova struttura.

Successivamente dovranno essere inserite le "presenze" degli ospiti, mensilmente o giornalmente, come si preferisce. Attenzione: bisogna caricare anche le presenze degli ospiti esenti da imposta, ad esempio i minori fino a 14 anni compresi, **indicando i relativi pernottamenti solo nella colonna Pernottamenti totali**.

**Scadenza: entro il giorno 5** del mese successivo a quello di riferimento dovrà essere completato il *caricamento nella "dichiarazione" di tutti i dati delle presenze*; nel campo "Note" dovranno essere indicati gli estremi delle *ricevute* o *fatture* riferite all'imposta di soggiorno del mese in questione nella forma: "ricevute (o fatture) dal n. XXX al n. XXX";

Il terzo adempimento riguarda il **versamento all'ente dell'imposta riscossa entro sette giorni** dalla dichiarazione in uno dei seguenti modi:

- a) mediante versamento diretto presso la tesoreria del Comune di San Felice del Benaco, Banca di Credito Cooperativo del Garda agenzia di Raffa di Puegnago, via Nazionale, 49,
- b) mediante bonifico bancario sul conto corrente di tesoreria intestato al Comune di San Felice del Benaco – Banca di Credito Cooperativo del Garda agenzia di Raffa di Puegnago, IBAN IT42E086765559000000300030.

Nel versamento dovrà essere indicata come causale: denominazione struttura (come da registrazione al portale), mese e anno di riferimento. I versamenti inferiori a 12 € mensili possono essere rinviati al mese

Ufficio tributi

Tel.0365558613- Fax. 0365 558623

successivo fino al mese di ottobre. Gli estremi del versamento (data e causale) devono essere inseriti nella dichiarazione mensile per facilitare la verifica da parte del Comune.

Il regolamento, le deliberazione delle tariffe annuali e la modulistica relativa sono reperibili nel sito internet comunale "http://www.comune.sanfelicedelbenaco.bs.it/servizi-al-cittadino/ributi/imposta-di-soggiorno"

### ALTRE INFORMAZIONI

Il software mette a disposizione **altre funzionalità** non direttamente riferite all'imposta di soggiorno, ma che possono essere di **aiuto ai gestori**:

#### Gestione ospiti (per comunicazione alla Questura)

• inserendo i dati richiesti si può generare il file da inviare alla Questura; se si utilizza questa funzionalità si ha il *vantaggio* di avere in automatico il caricamento delle presenze per l'imposta di soggiorno: a fine mese basta andare nella gestione dichiarazioni, aprire una dichiarazione per il mese di riferimento e cliccare su *"Carica i dati dagli ospiti"*;

## Mod. C/59 ISTAT (mensile) per l'ufficio turismo della Provincia

• il software genera sia il mod. C/59 in formato .XLSX che il flusso dati in formato .CSV; per una corretta generazione del flusso è necessario aver compilato, al momento della registrazione della struttura, i campi *identificativo provincia* e *login provincia* con i dati ottenuti dalla Provincia di Brescia; diversamente il flusso non sarà conforme;

#### Mod. 21 (agenti contabili)

• sulla base dei dati inseriti durante l'anno il software genera il modello 21 da trasmettere al Comune entro il 30 gennaio dell'anno successivo.

Per altri chiarimenti fare riferimento al manuale utente.

## Maggiori informazioni possono essere richieste ai seguenti contatti:

- Per informazioni relative all'applicazione dell'imposta: Ufficio Tributi: tel. 0365 558613 email tributi@comune.sanfelicedelbenaco.bs.it
- Per assistenza tecnica al software è possibile contattare il produttore al numero 02 89605116 il venerdì dalle 14,00 alle 18,00 oppure scrivere al seguente indirizzo e-mail: <u>info@proximasrl.net</u>